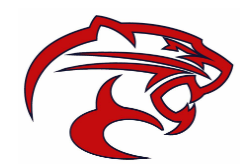

## Instrucciones para Inscribir a su Atleta

SportsNet Inc. proporciona servicios seguros de registro en línea para programas deportivos escolares. A continuación, se encuentran las instrucciones para crear una cuenta de usuario de padre/tutor e inscribir a uno o más atletas en la Escuela Preparatoria Rancho Cotate.

### Creación de una Cuenta

### Ir a: <u>https://sportsnethost.com/rchs-parent</u>

Haga clic en el enlace Crear una Cuenta cerca de la parte abajo de la pantalla

- 1. Ingrese la información requerida y envíe el formulario
- 2. Inicie sesión en el sistema con su dirección de correo electrónico y contraseña
- 3. Siga las instrucciones dentro del sistema
- 4. Asegúrese de introducir el nombre de tu atleta exactamente como aparece en PowerSchool.

### Antes de Empezar

Asegúrese de tener con usted lo siguiente antes de intentar inscribir a su hijo/a:

- El número de identificación escolar de estudiante de su atleta
- Correctamente escrito y exacto del nombre y apellido de su atleta tal como aparece en los registros oficiales de la escuela.
- Una copia escaneada del examen físico previo a la participación completado por su atleta en su computadora (que se cargará durante el registro)
- La información de la cobertura de seguro de salud activa de su atleta, incluido el nombre del proveedor y el número de identificación de la póliza

#### Proceso de Registro

Asegúrese de leer con mucho cuidado las instrucciones en cada pantalla y proporcione toda la información requerida. Si no puede terminar en una sola sesión, la información que ya ha enviado se guardará y podrá volver a iniciar sesión más tarde para terminar.

<u>Importante</u>: La escuela no recibirá su entrega hasta que complete todo el proceso, finalizando con su firma electrónica final en la última pantalla disponible. Asegúrese de **revisar su correo electrónico para ver si hay un mensaje de confirmación** después de haber terminado.

# Ароуо

- Puede comunicarse directamente con la escuela de tu atleta si necesita información específica sobre el registro de su atleta. <u>amy\_smith@crpusd.org</u>
- Para obtener asistencia general, envíe un correo electrónico a nuestro equipo de apoyo al <u>support@sportsnetinc.com</u>.